#### 아래 프로그램을 설치 합니다.

#### STM 사이트에 가셔서 검색 하시면 됩니다.

#### http://www.st.com/

#### STSW-STM32080 으로 검색

http://www.st.com/web/catalog/tools/FM147/CL1794/SC961/SS1533/PF257916?s\_searchtype=partnumber

| STSW-STM32063 | STM32F2xx in-application programming using the USART (AN3374)                                                                                              |
|---------------|----------------------------------------------------------------------------------------------------|
| STSW-STM32080 | DfuSe USB device firmware upgrade STMicroelectronics extension: contains the<br>demo GUI, debugging GUI, all sources files and the protocol layer (UMD412) |
| STSW-STM32090 | Clock configuration tool for STM32F2xx microcontrollers (AN3362)                                                                                           |

Тор

#### Get Software

| Part Number    | Version | Marketing<br>Status | Order From ST |
|----------------|---------|---------------------|---------------|
| ST SW-STM32080 | 3.0.3   | Active              | Download      |

#### 버전이 3.0.3 이네요.

#### 설치하면 시작에 아래와 같이 설치 되어 있습니다. (버전마다 틀릴 수 있습니다.)

| 이듬                                    | 수성한 날싸        | <sup>H</sup> 영  | 크기      |
|---------------------------------------|---------------|-----------------|---------|
| DfuSe_Demo_V3.0.3_Setup               | 2011-12-25 오후 | 응용 프로그램         | 9,575KB |
| DfuSe_Demo_V3.0.3_Setup_amd64         | 2011-12-25 오후 | 응용 프로그램         | 9,575KB |
| 🔁 MCD-ST Liberty SW License Agreement | 2011-11-16 오후 | Adobe Acrobat D | 18KB    |
| 📄 readme                              | 2011-11-20 오후 | Text Document   | 4KB     |
| version                               | 2011-11-20 오후 | Text Document   | 5KB     |

#### 64bit 운영체제는 Dfusexx\_amd64.exe를 설치하면 됩니다.

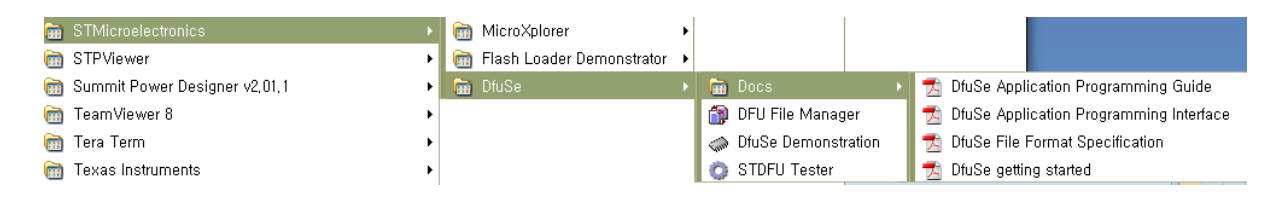

DFU File Manager -> 우리가 writing 하는 hex 파일을 dfu 파일로 변환하는 툴 DfuSe Demonstration -> USB 로 라이팅 하게 해주는 툴 STDFU Tester -> DFU Test 프로그램

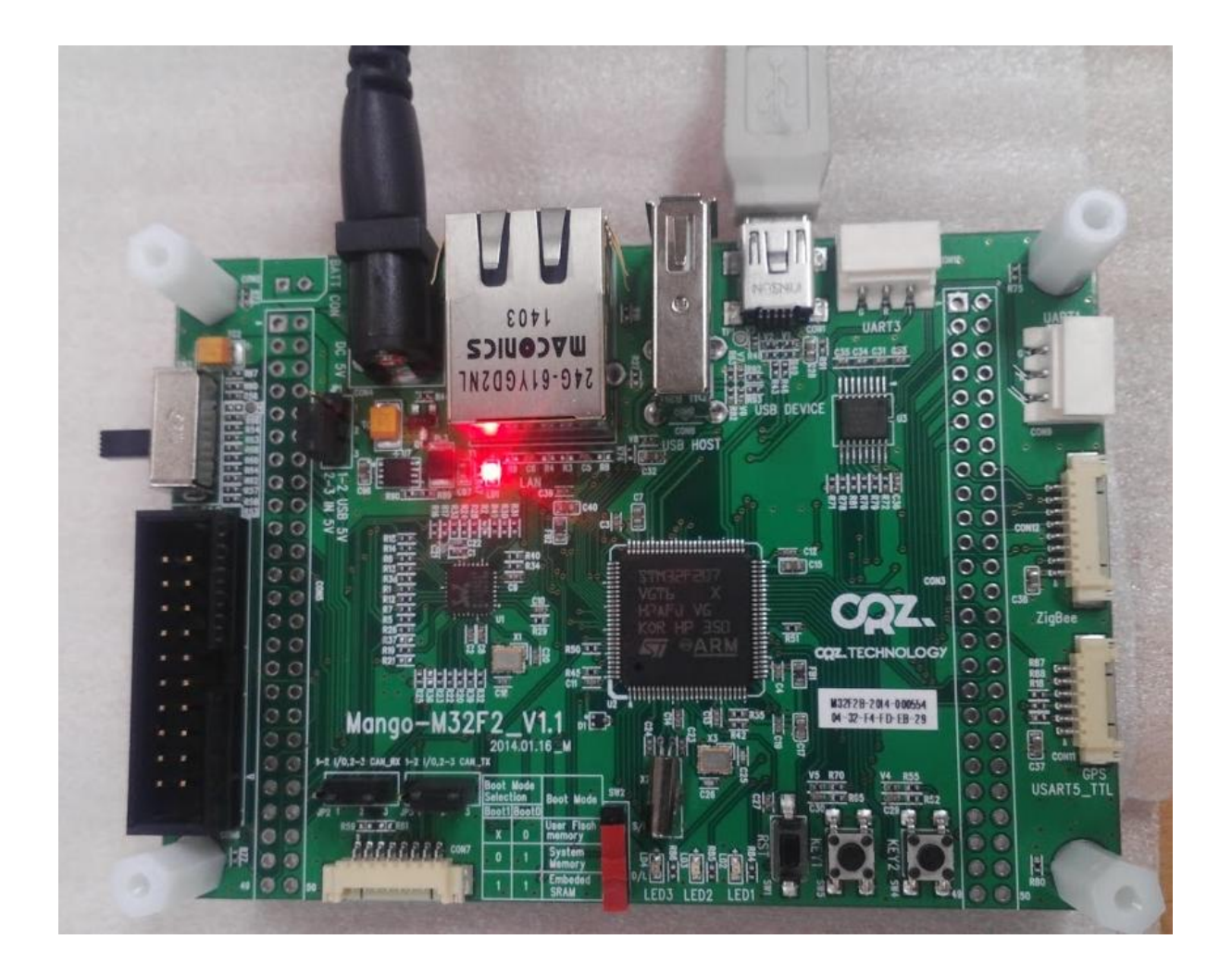

#### MangoF2 아래 사진의 빨간색 박스를 아래로 합니다.

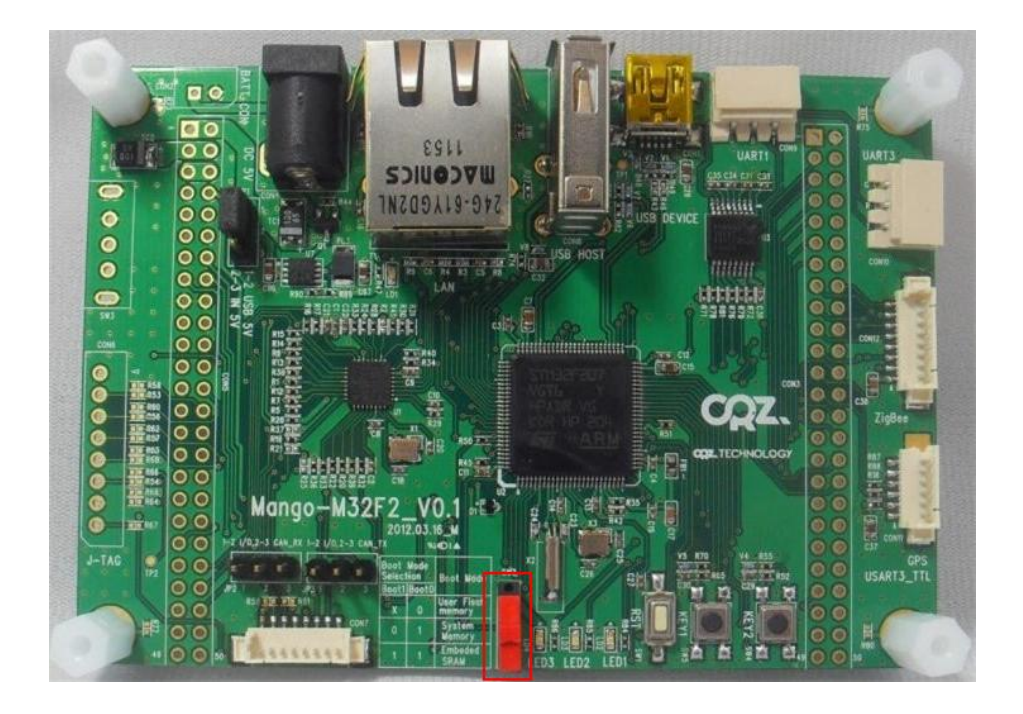

### 전원을 넣고 USB mini 케이블을 연결 합니다. 장치 관리자에서 범용 직렬 버스 콘트롤러에서 아래와 같이 STM Device in DFU Mode 를 확인합니다.

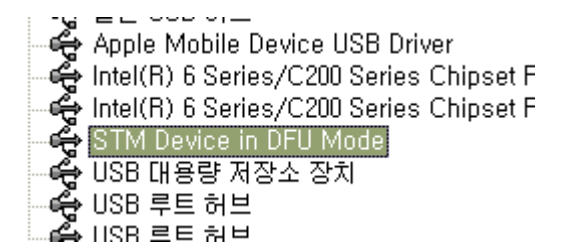

#### DFU File Manager를 실행 합니다.

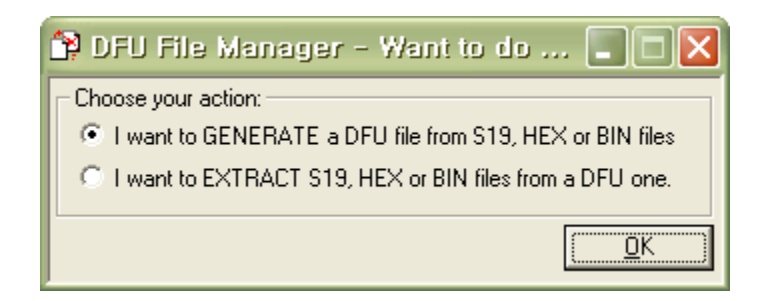

#### OK를 누릅니다.

| 😭 DFU File Manager (v                                      | 3.0.2) - Generation                                                                                            |
|------------------------------------------------------------|----------------------------------------------------------------------------------------------------|
| Vendor ID 0x 0495<br>Product ID 0x 0000<br>Version 0x 0000 | Images       Injection       Target ID:       0 <u>S</u> 19 or Hex       Multi BIN       Target Name:       ST |
|                                                            | Deletion     Delete selected Image       Generate     Cancel                                                   |

빨간 박스를 눌러서 변환하려는 파일을 선택 합니다.(변환하려는 파일이 bin 이면 bin을 눌러야 합니다.)

| 😭 DFU File Manager (v                                 | v3.0.2) - Generation                                                                                                    |
|-------------------------------------------------------|----------------------------------------------------------------------------------------------------|
| Vendor ID 0x<br>Product ID 0x 0000<br>Version 0x 0000 | Images         Injection         Target ID:       0         S19 or Hex       Multi BIN         Target Name:       ST         Deletion       Delete selected Image         Generate       Cancel |

# 파일 형식을 hex 로 변경합니다.

| i 😭 I                                                   | DFU File Manage                                            |                                                                      |                      |
|---------------------------------------------------------|------------------------------------------------------------|----------------------------------------------------------------------|----------------------|
| 월기                                                      | Vendor ID 0x 0483<br>Product ID 0x 0000<br>Version 0x 0000 | Images<br>Injection<br>Target ID: 0 <u>S</u> 19 or Hex               | Multi BIN            |
| 찾는 위치(!):<br>내 최근 문서<br>나당 화면<br>나당 화면<br>내 문서<br>내 컴퓨터 | i MangoF2<br>imango-m32f2_12<br>imap                       | ▼ 🖻 🕂 🛿                                                              |                      |
| 내 네트워크 환경                                               | 파일 이름( <u>N</u> ):<br>파일 형식( <u>T</u> ):                   | *,s19<br>s19 Files (*,s19)<br>s19 Files (*,s19)<br>hex Files (*,hex) | 열기( <u>0</u> )<br>취소 |

## 파일 선택 후 빨간 박스 Generate 를 누릅니다.

| 😭 DFU File Manager (vi                                     | 3.0.2) - Generation                                                                                                    |
|------------------------------------------------------------|----------------------------------------------------------------------------------------------------|
| Vendor ID 0x 0483<br>Product ID 0x 0000<br>Version 0x 0000 | Images         Image for Alternate Setting 00 (ST)         Injection         Target ID:       0         S19 or Hex       Multi BIN         Target Name:       ST |
|                                                            | Deletion       Delete selected Image       Generate                                                                                                    |

## 성공하면 아래와 같이 팝업창이 뜹니다.

| 😭 DFU File | Manager (v3.0.3) | - Generation       | Terms at loss        | L          |        |
|------------|------------------|--------------------|----------------------|------------|--------|
| Device—    |                  | ⊢lmages            |                      |            |        |
|            | DfuFileMgr       |                    |                      | ×          |        |
| Vendor I   |                  |                    |                      |            |        |
| Product I  | 🔔 Succ           | cess for 'Image fo | or Alternate Setting | 00 (ST)' ! | BIN    |
| Versio     |                  |                    |                      |            |        |
|            |                  |                    |                      | 확인         |        |
|            | L,               |                    |                      |            | mage   |
|            |                  |                    |                      | Generate   | Cancel |
|            |                  |                    | -                    |            |        |

DfuSe Demonstration 을 실행 합니다.(각 설명은 UM0412.pdf 파일을 참조 합니다.)

| DfuSe Demo     Available DFU and c     STM Device in DFU     Supports Upload     Supports Downl     Can Detach     Enter <u>D</u> FU mode/H | (V3. D. 2)<br>compatible HID Devices<br>J Mode<br>d Manifesta<br>oad Acceleral<br>IID detach Leave | ation tolerant<br>ted Upload (ST)                               | Application Mode:<br>Vendor ID:<br>Procuct ID:<br>Version:                | DFU Mode:<br>Vendor ID: 0483<br>Procuct ID: DF11<br>Version: 2200 |
|----------------------------------------------------------------------------------------------------|----------------------------------------------------------------------------------------------------|-----------------------------------------------------------------|---------------------------------------------------------------------------|-------------------------------------------------------------------|
| Actions<br>Select <u>T</u> arget(s):                                                                                                    | Target IdName00Internal FI01Option By02OTP Merr03Device Fe                                         | ash<br>tes<br>iory<br>sature                                    | Available Sectors (D<br>12 sectors<br>1 sectors<br>2 sectors<br>1 sectors | ouble Click for more)                                             |
| Upload Action<br>File:<br><u>C</u> hoose<br>Transferred data si                                                                             | <u>U</u> pload                                                                                     | Upgrade or Va<br>File:<br>Vendor ID:<br>Procuct ID:<br>Version: | Targets in file:                                                          |                                                                   |
| 0 KB(0 Bytes) of 0<br>Operation duration<br>00                                                                                              | KB(0 Bytes)<br>:00:00                                                                              | Verify afte                                                     | er download<br>Upgrade duration (Remove                                   | some FFs)<br>                                                     |
| Abort                                                                                                    |                                                                                                    |                                                                 |                                                                           | Quit                                                              |

빨간 박스 위 Choose를 누릅니다.

| 🧼 DíuSe Demo (v3.0.2)                                                                                                    |                                                                                                    |
|----------------------------------------------------------------------------------------------------|----------------------------------------------------------------------------------------------------|
| Available DFU and compatible HID Devices<br>STM Device in DFU Mode<br>Supports Upload Manifesta<br>Supports Download Accelerate<br>Can Detach<br>Enter DFU mode/HID detach Leave | Application Mode:<br>Vendor ID: DFU Mode:<br>Vendor ID: Vendor ID: 0483<br>Procuct ID: Procuct ID: DF11<br>Version: Version: 2200                                                  |
| Actions<br>Select Iarget(s): Target Id Name<br>00 Internal Fla<br>01 Option Byt<br>02 OTP Mem<br>03 Device Fe                                                                    | Available Sectors (Double Click for more)           Flash         12 sectors           ytes         1 sectors           mory         2 sectors           Feature         1 sectors |
| Upload Action<br>File:<br><u>Choose</u><br><u>Upload</u><br>Transferred data size                                                                                                | Upgrade or Verify Action       File:       Vendor ID:       Targets in file:       Procuct ID:       Version:                                                                      |
| 0 KB(0 Bytes) of 0 KB(0 Bytes)<br>Operation duration<br>00:00:00                                                                                                    | □ Verify after download         □ Optimize Upgrade duration (Remove some FFs)         Choose       Upgrade                                                                         |
| Abort                                                                                                    | Quit                                                                                                    |

변환 했던 파일을 선택 후 열기를 합니다.

| 🧼 DfuSe Demo (           | (v3.0.2)                                         |                                 |                           |         |          | 3                    |
|--------------------------|--------------------------------------------------|---------------------------------|---------------------------|---------|----------|----------------------|
| Available DFU and c      | ompatible HID Devices                            |                                 |                           |         |          |                      |
| STM Device in DFU        | Mode                                             | •                               | Application Mode:         |         | ode:     |                      |
| Supports Upload          | l 🔲 Manifesta<br>pad 🔲 Accelerati                | tion tolerant<br>ed Upload (ST) | Vendor ID:                | Procuct | ID: 0483 |                      |
| Enter <u>D</u> FU mode/H | ID detach Leave                                  | DFU mode                        |                           |         | 1. 2200  |                      |
| 월기                       |                                                  |                                 |                           |         |          | ? 🗙                  |
| 찾는 위치([):                | 🗀 MangoF2                                        |                                 |                           | • • •   | - 🖬 🏪    |                      |
| 내 최근 문서                  | i mango-m32f2_`<br>i Map<br>i 1, dfu<br>i 2, dfu | 120612_1731_u                   | sbdev-vcp                 |         |          |                      |
| 내 문서 🧊 내 컴퓨터             |                                                  |                                 |                           |         |          |                      |
| 내 네트워크 환경                | 파일 이름( <u>N</u> ):<br>파일 형식( <u>T</u> ):         | 2,dfu<br>Dfu Files (*,<br>읽기 전용 | dfu)<br>으로 열기( <u>B</u> ) |         | •        | 열기( <u>0</u> )<br>취소 |

아래와 같은 화면을 볼 수 있습니다.

| 🧼 DfuSe Demo (v3.0.2)                                                                                                    |
|----------------------------------------------------------------------------------------------------|
| Available DFU and compatible HID Devices          STM Device in DFU Mode <ul> <li>Manifestation tolerant</li> <li>Supports Download</li> <li>Accelerated Upload (ST)</li> <li>Can Detach</li> <li>Enter DFU mode/HID detach</li> <li>Leave DFU mode</li> </ul> Application Mode:     Vendor ID:     Vendor ID:     Vendor ID:     Vendor ID:     0483     Procuct ID:     DFU Mode:     Vendor ID:     0483     Procuct ID:     DF11     Version:     2200     Version:     2200     Version:     2200     Version:     2200     Version:     2200     Version:     2200     Version:     200     Version:     200     Version:     200     Version:     200     Version:     200     Version:     200     Version:     200     Version:     200     Version:     200     Version:     200     Version:     200     Version:     Version:     200     Version:     200     Version:     200     Version:     200     Version:     Version: |
| Actions       Select Iarget(s):       Target Id       Name       Available Sectors (Double Click for more)         00       Internal Flash       12 sectors         01       Option Bytes       1 sectors         02       OTP Memory       2 sectors         03       Device Feature       1 sectors                                                                                                    |
| Upload Action       Upgrade or Verify Action         File:       2.dfu         Choose       Upload         Transferred data size       Version:         O000         Version:       0000                                                                                                    |
| 0 KB(0 Bytes) of 0 KB(0 Bytes)       Verify after download         Operation duration       Optimize Upgrade duration (Remove some FFs)         00:00:00       Choose                                                                                                    |
| File correctly loaded.       Abort     Quit                                                                                                    |

Upgrade 를 누릅니다.

| 🧼 DiuSe Demo (v3.0.2)                                                                                                    |
|----------------------------------------------------------------------------------------------------|
| Available DFU and compatible HID Devices         STM Device in DFU Mode         Supports Upload         Manifestation tolerant         Supports Download         Accelerated Upload (ST)         Can Detach         Enter DFU mode/HID detach                                                         |
| Actions       Select Iarget(s):       Target Id       Name       Available Sectors (Double Click for more)         00       Internal Flash       12 sectors         01       Option Bytes       1 sectors         02       OTP Memory       2 sectors         03       Device Feature       1 sectors |
| Upload Action       Upgrade or Verify Action         File:       2.dfu         Choose       Upload         Transferred data size       Version:         0000         ST                                                                                                    |
| 0 KB(0 Bytes) of 0 KB(0 Bytes)       Image: Verify after download         Operation duration       Image: Optimize Upgrade duration (Remove some FFs)         00:00:00       Image: Choose         Upgrade       Verify                                                                               |
| File correctly loaded.       Abort     Quit                                                                                                    |

아래 화면을 볼 수 있습니다.

| Available DFU and compatible HID Devices         Supports Upload       Manifestation tolerant         Supports Download       Accelerated Upload (ST)         Can Detach       Leave DFU mode         Procuct ID:       Version:         Version:       2200    Actions Select [arget(s):          Target Id       Name         Otions       0         Internal Flash       12 sectors         01       Option Bytes       1 sectors         02       OTP Memory       2 sectors         03       Device Feature       1 sectors         15 KB(15988 Bytes) of 15 KB(15988       Version:       00         Bytes)       0ptinze Upgrade duration       0000         Optimize Upgrade duration       0000       St         02.00102       Version:       0000                                                                                                    | 🧼 DiuSe Demo (vä.l.2)                                                                                                    |
|----------------------------------------------------------------------------------------------------|----------------------------------------------------------------------------------------------------|
| 00       Interior Hash       12 sectors         01       Option Bytes       1 sectors         02       OTP Memory       2 sectors         03       Device Feature       1 sectors         Upload Action       File:       2 du         Choose       Upgrade or Verify Action       File:         Choose       Upload       Vendor ID:       0483         Transferred data size       Procuct ID:       0000       ST         15 KB(15988 Bytes) of 15 KB(15988       Version:       0000       ST         0peration duration       00:00:02       Optimize Upgrade duration (Remove some FFs)       Chgose         Chogose       Upgrade       Verify                                                                                                    | Available DFU and compatible HID Devices         Image: Strippide in DFU Mode         Image: Supports Upload       Manifestation tolerant         Image: Supports Download       Manifestation tolerant         Image: Supports Download       Accelerated Upload (ST)         Image: Supports Download       Accelerated Upload (ST)         Image: Supports Download       Accelerated Upload (ST)         Image: Supports Download       Leave DFU mode         Image: Supports Download       Leave DFU mode         Image: Supports Download       Leave DFU mode         Image: Supports Download       Leave DFU mode         Image: Supports Download       Leave DFU mode         Image: Supports Download       Leave DFU mode         Image: Supports Download       Leave DFU mode         Image: Supports Download       Leave DFU mode         Image: Supports Download       Leave DFU mode         Image: Supports Download       Leave DFU mode         Image: Support Download       Leave DFU mode         Image: Support Download       Leave DFU mode         Image: Support Download       Leave DFU mode         Image: Support Download       Leave DFU mode         Image: Support Download       Leave DFU mode         Image: Support Download       Leave DFU mode |
| Upload Action<br>File:<br><u>Choose</u><br><u>Upload</u><br><u>Transferred data size</u><br>15 KB(15988 Bytes) of 15 KB(15988<br>Bytes)<br>Operation duration<br>00:00:02<br>Upgrade or Verify Action<br>File: 2.dfu<br>Vendor ID: 0483<br>Procuct ID: 0000<br>Version: 0000<br>Version: 0000<br>Version: 0000<br>Upgrade duration (Remove some FFs)<br><u>Choose</u><br><u>Upgrade duration (Remove some FFs)</u><br><u>Choose</u><br><u>Upgrade duration (Remove some FFs)</u><br><u>Choose</u><br><u>Upgrade duration (Remove some FFs)</u><br><u>Choose</u><br><u>Upgrade duration (Remove some FFs)</u><br><u>Choose</u><br><u>Upgrade Jupgrade Jupgrade J</u> | 01     Option Bytes     1 sectors       02     OTP Memory     2 sectors       03     Device Feature     1 sectors                                                                                                    |
| 15 KB(15988 Bytes) of 15 KB(15988         Bytes)         Operation duration         00:00:02         Choose         Upgrade         Verify after download         Optimize Upgrade duration (Remove some FFs)         Choose         Upgrade         Verify                                                                                                    | Upload Action       Upgrade or Verify Action         File:       2.dfu         Choose       Upload         Transferred data size       O0000         Version:       0000                                                                                                    |
| Target 00: Upgrade successful !                                                                                                    | 15 KB(15988 Bytes) of 15 KB(15988         Bytes)         Operation duration         00:00:02         Choose         Upgrade         Verify after download         © Optimize Upgrade duration (Remove some FFs)         Choose         Upgrade                                                                                                    |
| Ábort Duit                                                                                                    | Abort                                                                                                    |

디버그 포트에 디버그 케이블 연결 후 제대로 writing 되었는지 확인 합니다.

보드에 Debug 3핀 케이블을 연결 후 적색 버튼을 위로 올리고, 전원을 인가합니다.

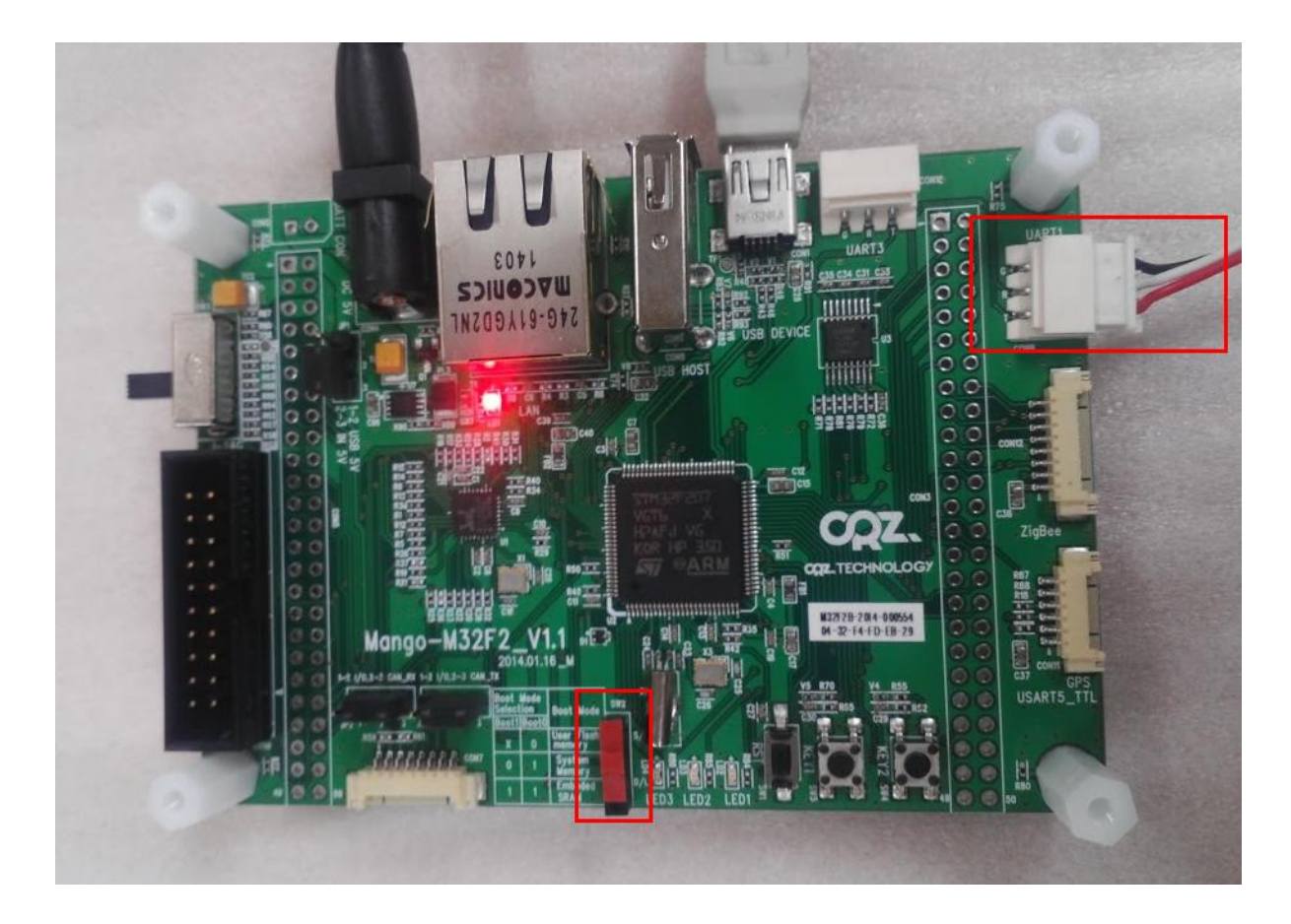

터미널창에서 아래와 같이 디버깅 메시지를 확인 할 수 있습니다.

| 🛎 COM8:115200baud - Tera Term VT 📃 🗖 🔀                                                                      |
|----------------------------------------------------------------------------------------------------|
| <u>F</u> ile <u>E</u> dit <u>S</u> etup C <u>o</u> ntrol <u>W</u> indow <u>H</u> elp                        |
| SART_Debug_Initialization done.<br>Mango-M32F2 Test - Jun 12 2012, 17:25:03<br>SysTick_Initialization done. |
| Press menu key                                                                                              |
| O> System Information                                                                                       |
| 1> Test LED<br>2> Test USB Device VCP                                                                       |
| x> quit                                                                                                    |